## 新版 Q-flash 更新 BIOS 教程

## 准备工作:

- 1. U盘,容量不限, FAT或 FAT32 格式。
- 2. BIOS 文件。

## 注意:

- 更新 BIOS 有其潜在的风险,如果您使用目前版本的 BIOS 没有问题,我们建议您不要任意 更新 BIOS。如需更新 BIOS,请小心的执行,以避免不当的操作而造成系统损毁。
- 2. 在刷入 BIOS 的过程中严禁断电或重启,以免出现 BIOS 系统损毁。
- 3. 本文以技嘉 B150-HD3 主板为例,仅供参考,请以实际主板型号为准。
- Intel LGA1151 接口主板需要将 Peripherals——Intel BIOS Guard Technology 选项关闭, 否则 将无法更新 BIOS。

第一部分: 下载 BIOS 文件(网站布局发生更改, 恕不另行通知) 1、确定主板的 REV 版本, 位置见下图。本主板为 REV1.0。

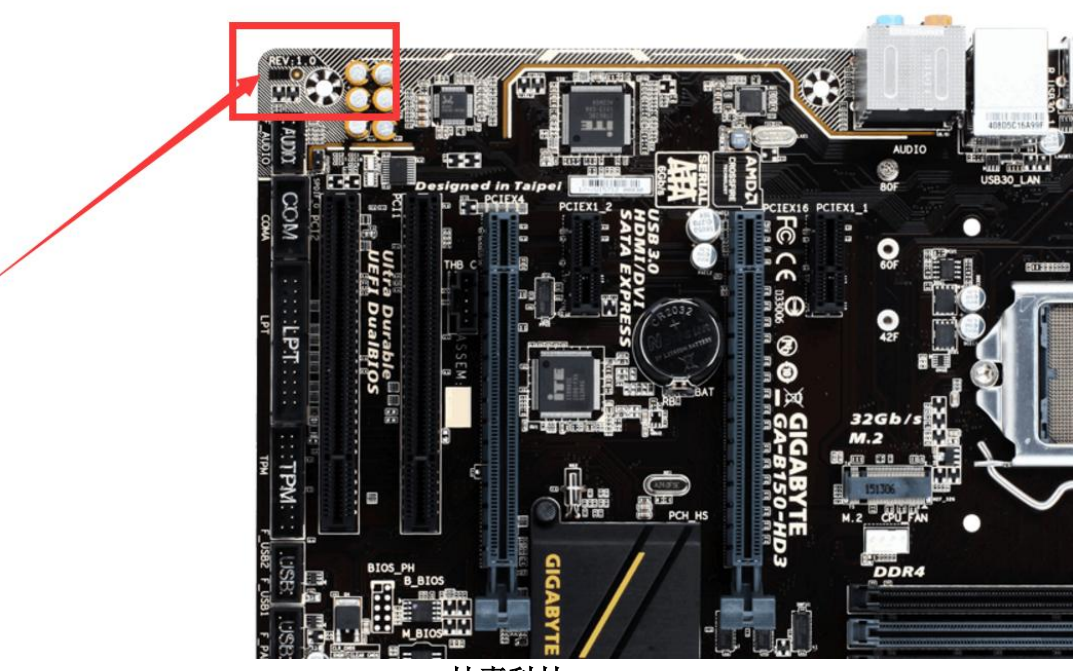

技嘉科技1

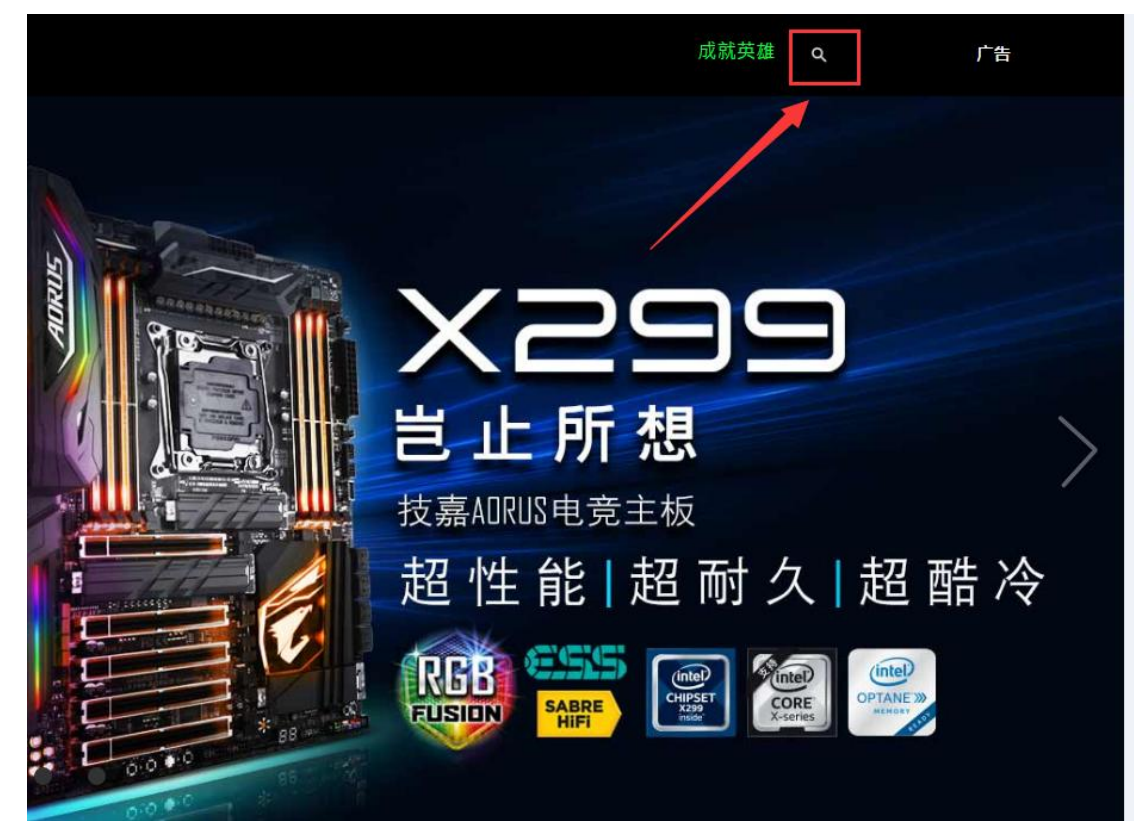

2、登陆技嘉官网 www.gigabyte.cn。点击右上角放大镜图标,在弹出的搜索栏中输入主板型号。

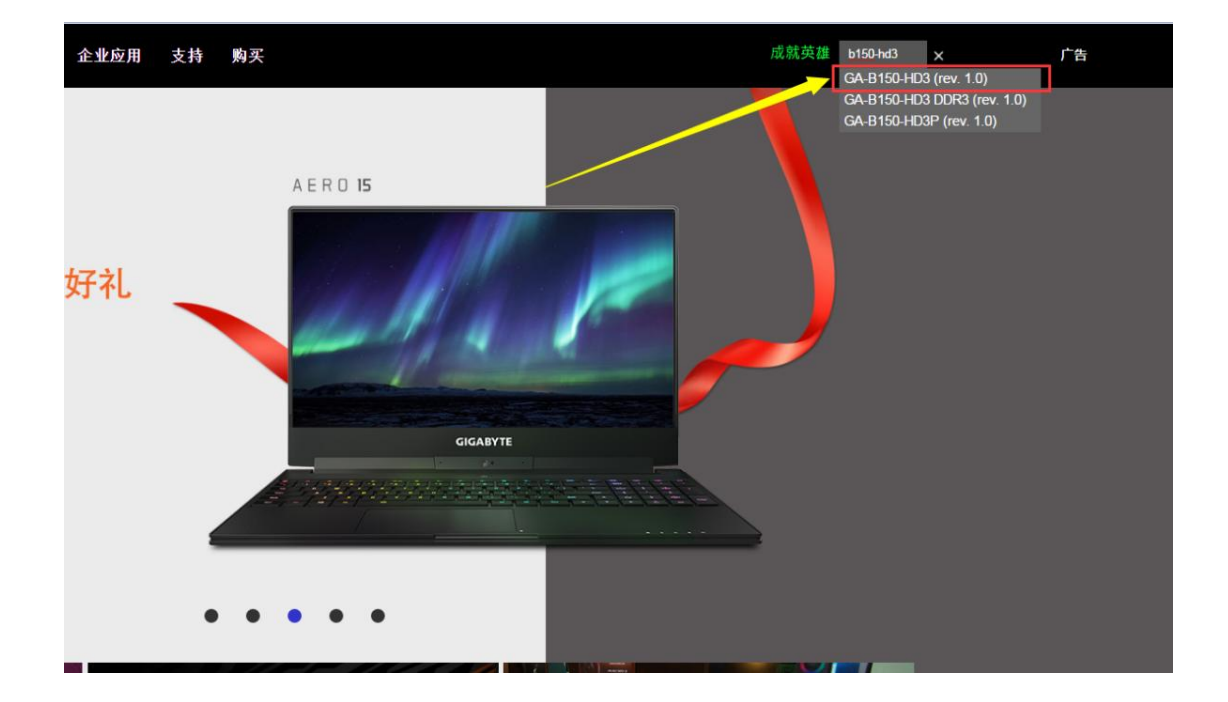

3、确认 REV 版本号无误之后,点击支持与下载。

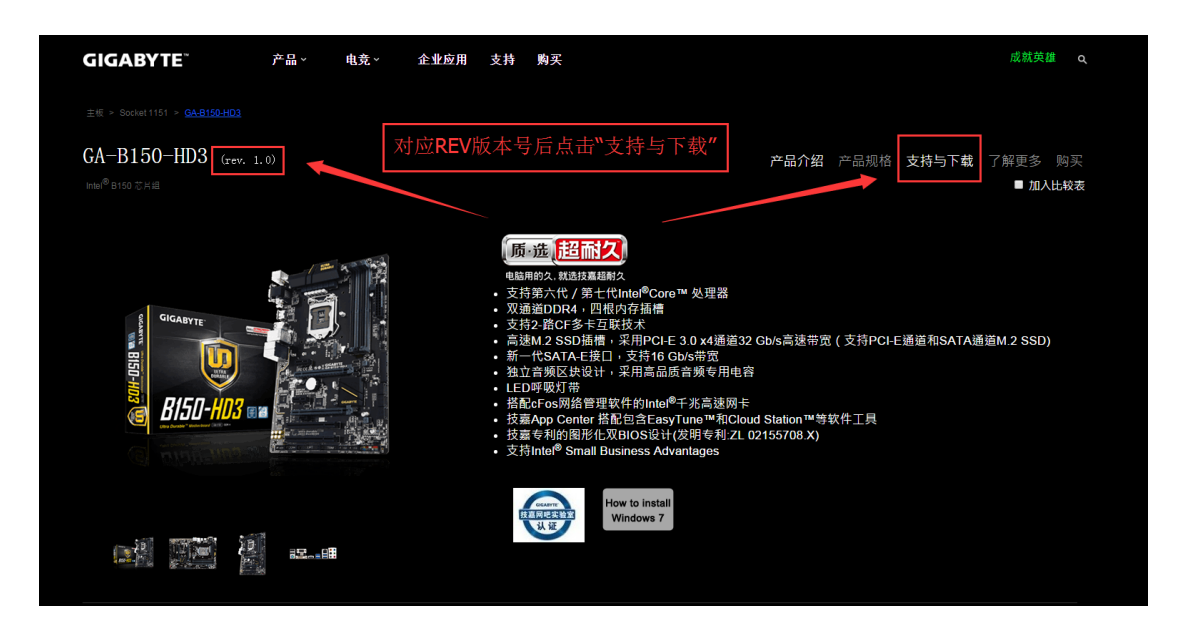

4、在"下载"中点击"BIOS"。根据自己的情况选择 BIOS 版本,本文以 F23a 版本为例。

| 主板 > Socket 1151 > <u>GA-B150-HD3</u>                                                                                                    |                                                                                              |          |            |                              |                                                                   |
|----------------------------------------------------------------------------------------------------|----------------------------------------------------------------------------------------------|----------|------------|------------------------------|-------------------------------------------------------------------|
| GA-B150-HD3 (rev.<br>Intel <sup>©</sup> B150 芯片起<br><u>Intel<sup>©</sup> B150 芯片起</u><br><u>Intel<sup>©</sup> B150 芯片起</u><br><u>Intel<sup>©</sup> B150 芯片起</u><br><u>Intel<sup>©</sup> B150 芯片起</u> | 1.0)<br>下载 CPU 支持列表                                                                          | 使用手冊     | 支持列表       | 产品介绍 产品规<br>常见问题             | 格 支持与下载 了解更多 购买<br>■ 加入比较表                                        |
|                                                                                                    | <b>下载</b><br>档案下载页面中提供亚洲、中国、美洲及欧洲四个下载点,各下载点所提供下载的内容是相同的,仅下载速度可能有差异。<br>驱动程序(+18)<br>BIOS(+8) |          |            |                              |                                                                   |
| 请点选在线咨询寻求协<br>助                                                                                                    | 版本                                                                                           | 档案大<br>小 | 日期         | 青点此下载                        | 说明                                                                |
|                                                                                                    | F23a                                                                                         | 5.60 MB  | 2017/07/04 | 亚洲 中国 美洲 欧洲<br>欧洲(俄罗斯)       | 1. 更新ME韌體解決HT瑕疵                                                   |
|                                                                                                    | F22                                                                                          | 5.60 MB  | 2017/05/26 | 亚洲 <u>中国美洲</u> 欧洲<br>欧洲(俄罗斯) | 1. 改善系統相容性                                                        |
|                                                                                                    | F21                                                                                          | 5 58 MB  | 2016/12/12 | 亚洲中国美洲欧洲                     | <ol> <li>支援下一代 CPU</li> <li>* 此版本BIOS不支援更新到<br/>廣版BIOS</li> </ol> |

5、将下载好的文件解压缩。

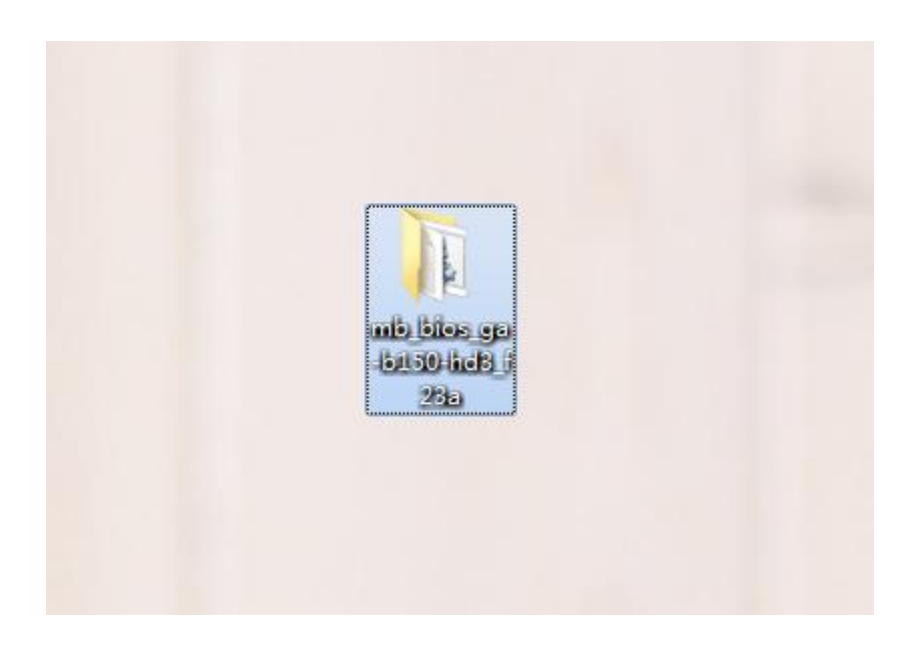

6、将文件夹中名为 "B150HD3.F23a" 文件复制到 FAT32 格式的 U 盘中。

| O → II + mb_bios_ga-b150-hd3_f23a                                                                                                 |             |                  |                                      |  |  |  |  |
|----------------------------------------------------------------------------------------------------|-------------|------------------|--------------------------------------|--|--|--|--|
| 文件(F) 编辑(E) 查看(                                                                                                    | V) 工具(T) 帮! | 助(H)             |                                      |  |  |  |  |
| 组织 ▼ 包含到库中                                                                                                    | ▼ 共享▼       | 新建文件夹            |                                      |  |  |  |  |
| <ul> <li>☆ 收藏夹</li> <li>▶ 下载</li> <li>■ 桌面</li> <li>⑨ 最近访问的位置</li> </ul>                                                          | autoexec    | B150HD3.<br>F23a | Efiflash                             |  |  |  |  |
| <ul> <li>□ 库</li> <li>▲ Apps</li> <li>□ PPTV视频</li> <li>■ 视频</li> <li>■ 图片</li> <li>□ 2档</li> <li>□ 过雷下载</li> <li>↓ 音乐</li> </ul> | E           |                  | 将名为B150HD3.F23a的文件<br>复制到FAT32格式的U盘中 |  |  |  |  |
| 🤞 家庭组<br>📑 计算机                                                                                                    |             |                  |                                      |  |  |  |  |
| 👊 网络                                                                                                    |             |                  |                                      |  |  |  |  |

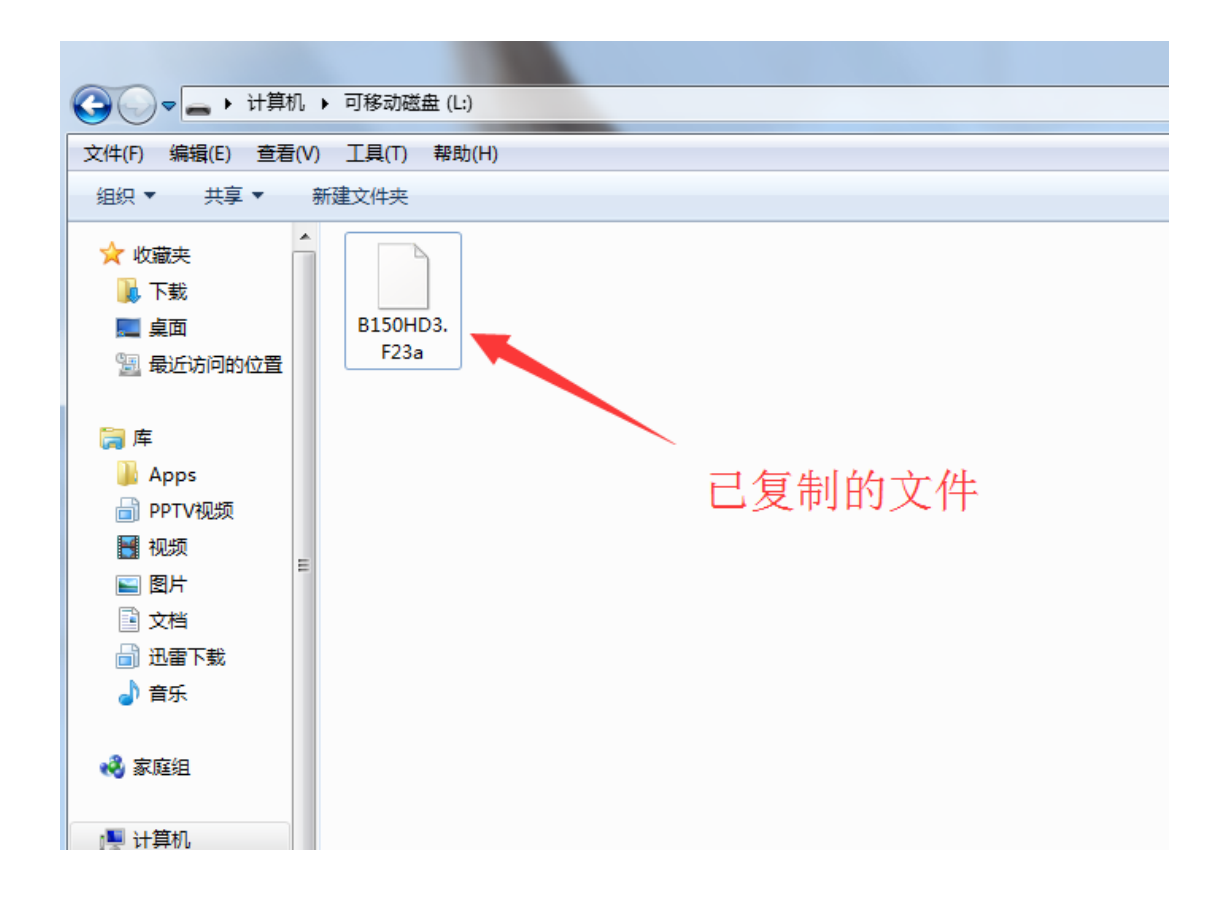

## 第二部分:刷入 BIOS

1、将U盘插入主板,重启,在出现技嘉主板画面时点击键盘上的 END 键或在 BIOS 中按下 F8 即可进入 Q-flash 。进入 Q-flash 后选择"Update BIOS"

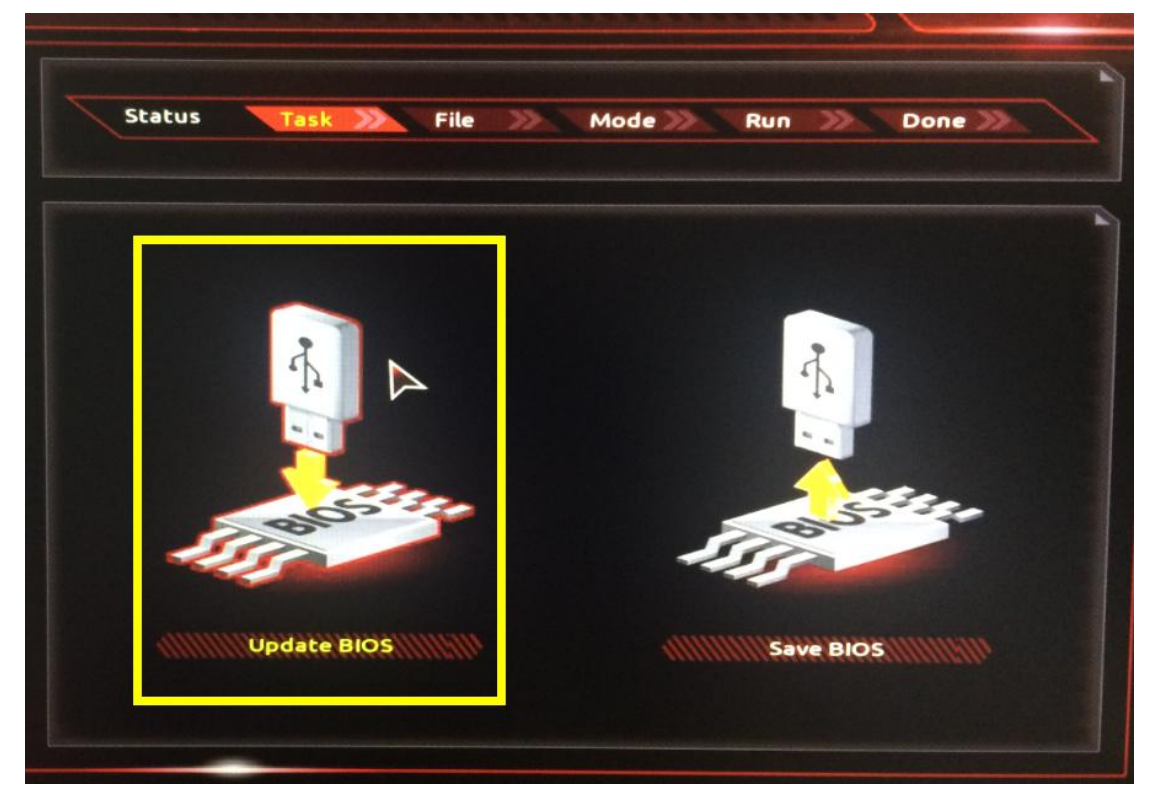

2、根据路径选择 BIOS 文件。点击回车。因本文将文件直接复制在了 U 盘根目录下,故直接 选择文件。

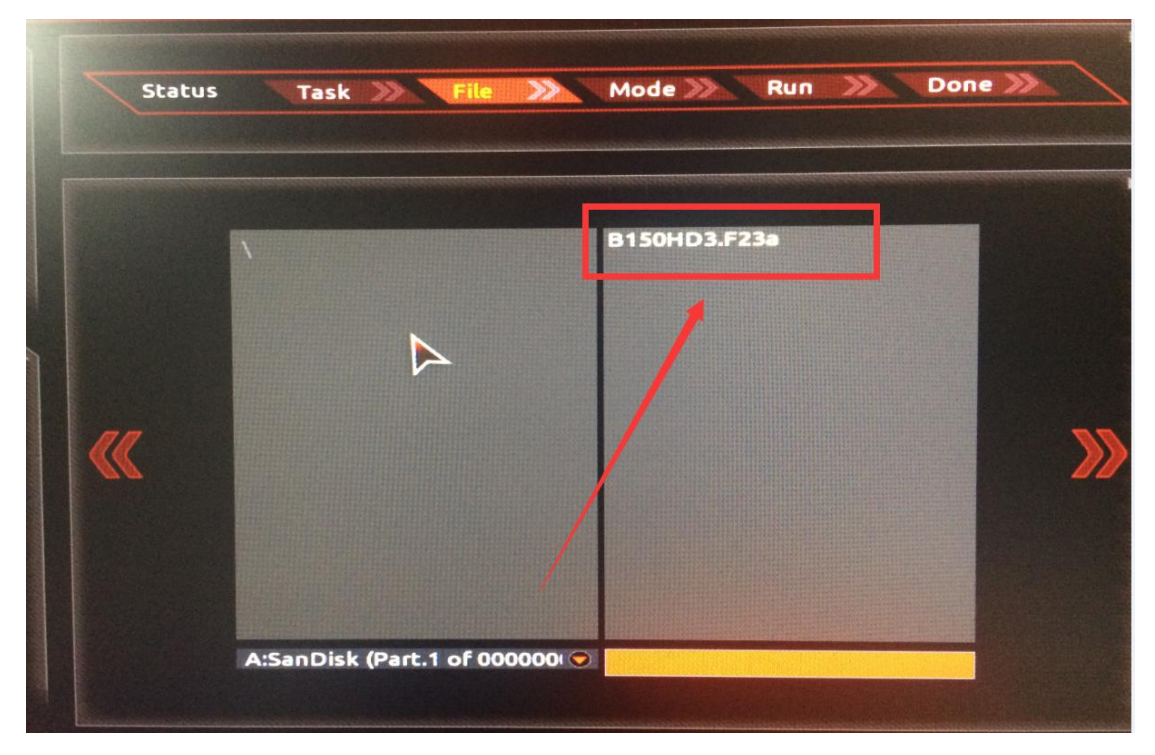

3、选择刷入模式,选择"Intact"完整刷入。

|   | Descriptor           | Descriptor                             |
|---|----------------------|----------------------------------------|
| « | intel ME             | sket ME                                |
|   | UEFI BIOS<br>(NVRAM) | LEFI BIOS<br>INVRAM                    |
|   | (DXE)                |                                        |
|   | (PE)                 | (PEI)                                  |
|   | Willing Fast         | (IIIIIIIIIIIIIIIIIIIIIIIIIIIIIIIIIIIII |

4、正在刷入……

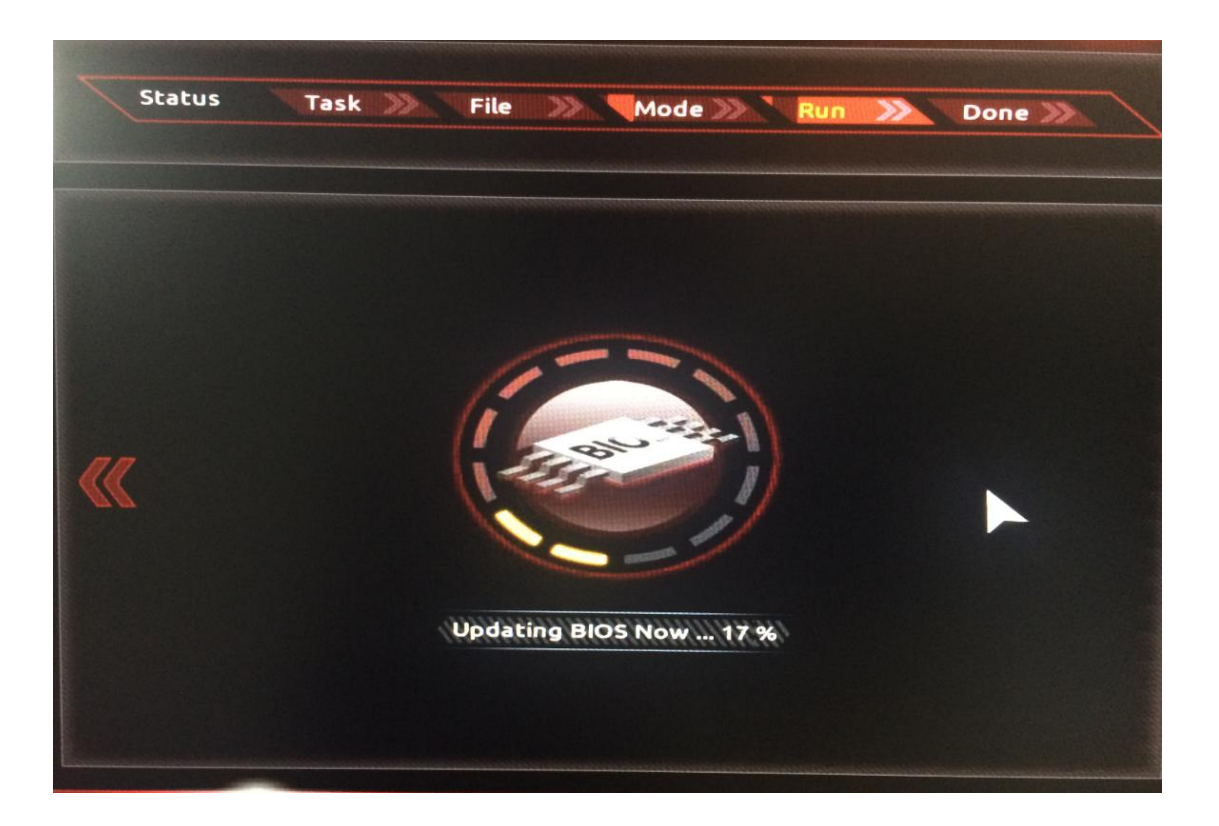

5、刷入完成后主板会自动重启,可以进入 BIOS 中按下 F9,或在 System---BIOS Version 看到 版本已是 F23a 即代表刷新成功。

|   | GIGABYTE                       |                           |  |  |  |
|---|--------------------------------|---------------------------|--|--|--|
|   |                                | 08/01/2017 22.27          |  |  |  |
| Ø | M.I.T. System BIOS Peripherals | Chipset Power Save & Exit |  |  |  |
|   | System Information             |                           |  |  |  |
|   | Model Name                     | B150-HD3                  |  |  |  |
|   |                                | F23a                      |  |  |  |
|   | BIOS Date                      | 07/04/2017                |  |  |  |
|   | BIOSID                         | 8A09AG00                  |  |  |  |
|   | Access Level                   | Administrator             |  |  |  |
|   | System Language                | English                   |  |  |  |
|   | System Date                    | [ 08 / 01 / 2017 ] Tue    |  |  |  |
|   | System Time                    | [ 22 : 27 : 50 ]          |  |  |  |
|   |                                |                           |  |  |  |
|   |                                |                           |  |  |  |
|   |                                |                           |  |  |  |
|   |                                |                           |  |  |  |
|   |                                |                           |  |  |  |
|   |                                |                           |  |  |  |
|   |                                |                           |  |  |  |
|   |                                |                           |  |  |  |
|   |                                |                           |  |  |  |
|   |                                |                           |  |  |  |
|   |                                |                           |  |  |  |
|   |                                |                           |  |  |  |
|   |                                |                           |  |  |  |
|   | Ait Help                       |                           |  |  |  |
|   |                                |                           |  |  |  |

技嘉科技 7